## How to Install In App & Desktop Notifications

## Overview

To get started, you first need to add In App & Desktop Notifications for Jira to your Jira instance.

## **Quick Steps**

| Step # | Action                                                                         |
|--------|--------------------------------------------------------------------------------|
| 1      | Click on Manage App                                                            |
| 2      | Click on Find New Apps                                                         |
| 3      | Search for In App & Desktop Notifications                                      |
| 4      | Add it to your instance.                                                       |
| 5      | You have successfully added the app, the next step is to activate your license |

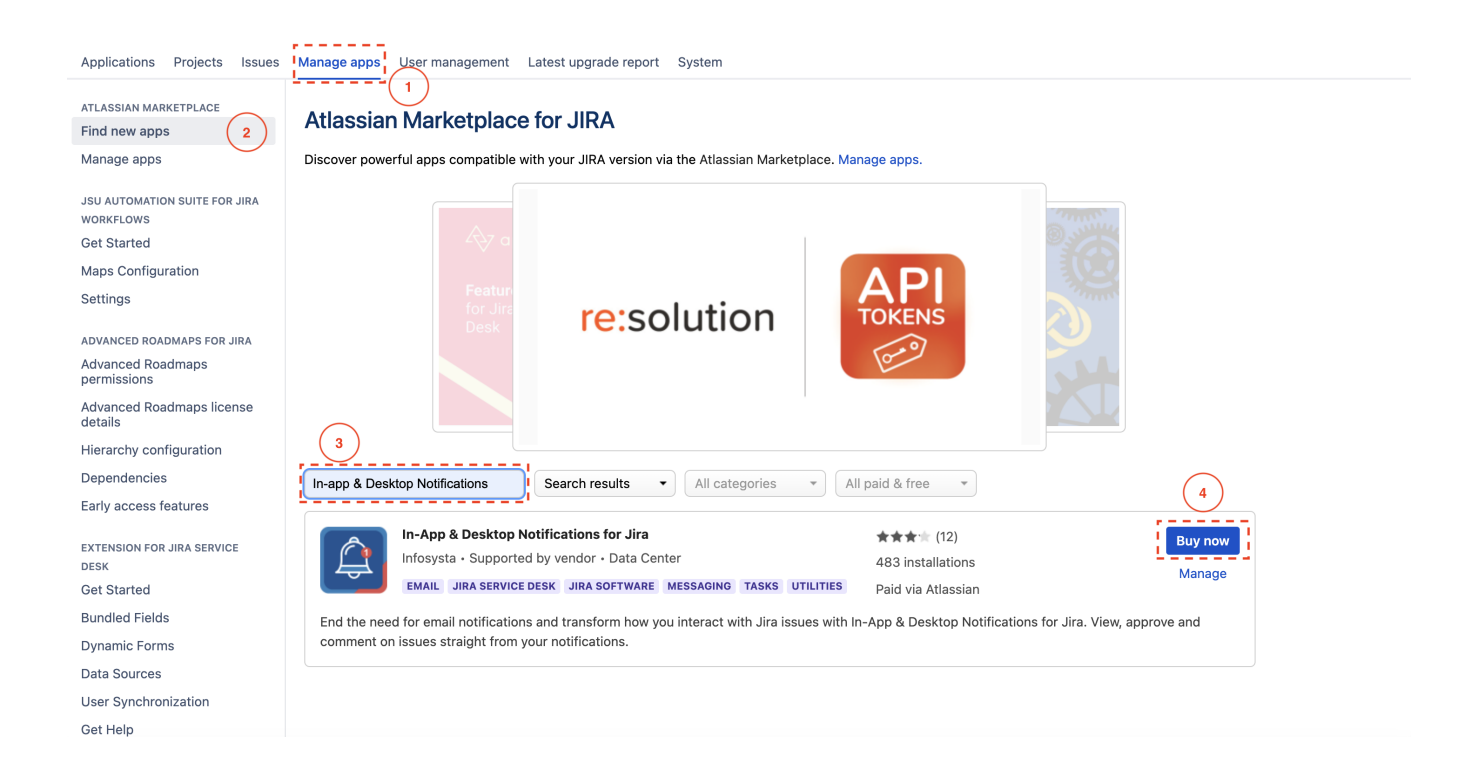

## **Related Content**

- How to Configure In App & Desktop Notifications (In-App & Desktop Notifications for Jira)
- How to Configure Received Notification Using In-App Notification Scheme (In-App & Desktop Notifications for Jira)
- How to Activate the License for In App & Desktop Notifications for Jira (In-App & Desktop Notifications for Jira)